ขั้นตอนการโอนเงินออนไลน์ E-Payment (ODD) มีขั้นตอนดังนี้

- 1. Login เข้า K-Cyber Trade ที่เว็บไซด์ <u>www.kasikornsecurities.com</u>
- 2. เลือกเมนูบริการทางบัญชี -> เมนูย่อย E-Payment (ODD)

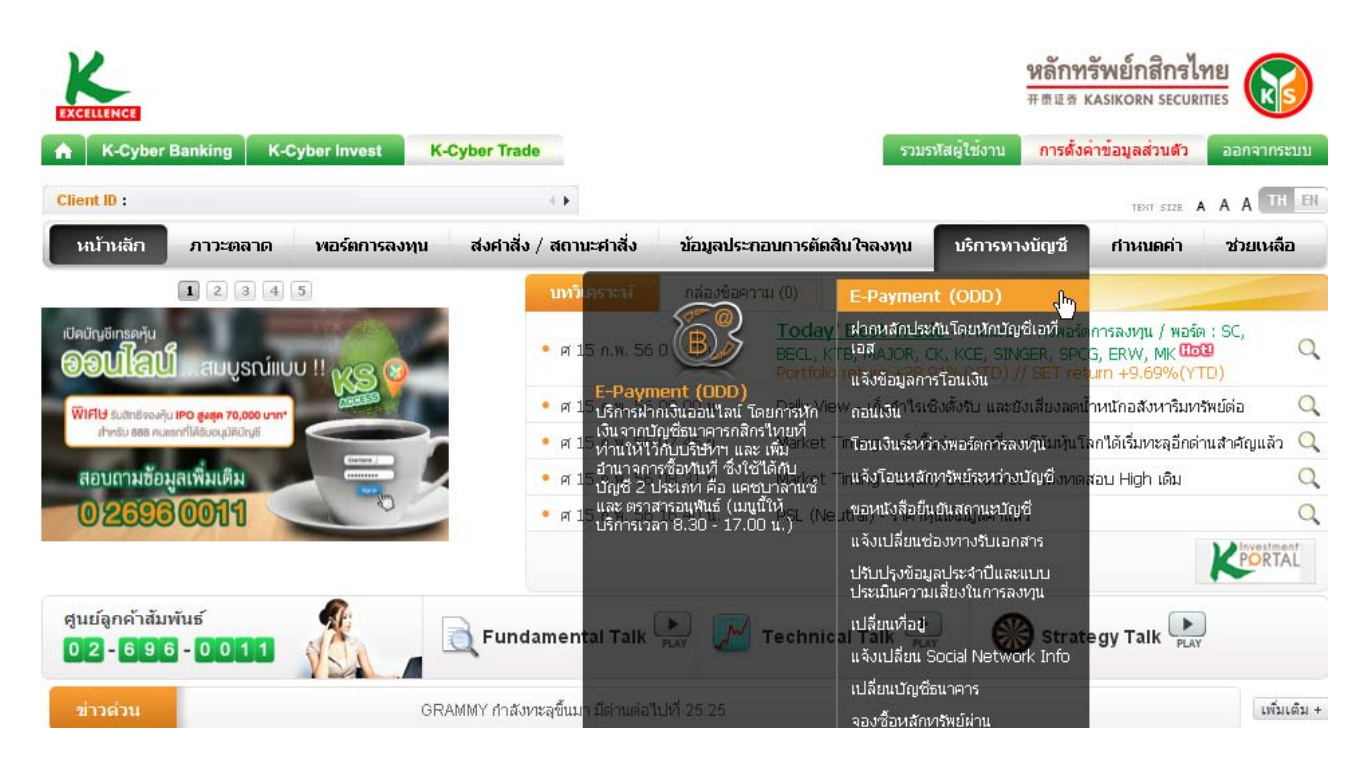

 กรอกข้อมูลตามแบบฟอร์มกำหนด แล้วกดปุ่ม " ตกลง " <u>หมายเหต</u>ุ กรุณาตรวจสอบเลขที่บัญชีธนาคารที่ผูกไว้กับหลักทรัพย์กสิกรไทยว่าถูกต้อง หรือไม่

| ฝากเข้าบัญชี               | 💉 🛶 เลือกเลขที่บัญชีที่ต้องการโอนเงิ                                           |
|----------------------------|--------------------------------------------------------------------------------|
|                            | วงเงินสูงสุด : 0.00 มูลค่าที่ซื้อได้ : 59,393.59 เงินฝากหลักประกัน : 94,152.01 |
| ธนาคารกสิกรไทย เลขที่บัญชี | XXXXXXXX                                                                       |
| จำนวนเงิน                  | บาท ——> ระบุจำนวนเงินที่ต้องการโอน                                             |
| รหัส PIN                   | ใส่รหัส pin เพื่อยืนยันการทำธรกรรม                                             |

4. ตรวจสอบข้อมูลการฝากเงินหลักประกันให้ถูกต้องก่อนกดปุ่ม " ตกลง "

| ฝากเข้าบัญชี               | XXXXXXXX     |
|----------------------------|--------------|
| ธนาคารกสิกรไทย เลขที่บัญชี | XXXXXXXX     |
| สำนวนเงิน                  | 5,000 บาท    |
| รหัส PIN                   | Verified PIN |

5. ระบบแจ้งว่าบริษัท ฯ ได้รับคำสั่งของท่านแล้ว ถือว่าเป็นการสิ้นสุดธุรกรรมการฝากเงิน หลักประกัน